# Submitting a Thesis/Dissertation Using Turnitin

When your thesis or desertion is ready, your Graduate Program Coordinators (GPC) will prompt you to submit it for revision based on KUAST guidelines and originality report. To successfully submit your work, please follow these steps:

- 1. Navigate to **Quick View** module in your <u>Dashboard</u> and select the *Thesis Submission/ Dissertation Submission* course
- 2. In the course site, go through the information and instructions surrounding the course.
- 3. Click on **View/Complete** link

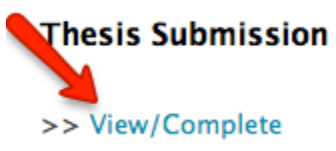

- 4. You will be redirected to the Turnitin main page. To submit your work, click **Submit** located on the *Assignment Inbox*.
  - <u>An Aside:</u> Keep in mind that if you have submitted your work previously, the Submit button will appear grayed out and you will not be able to make any submissions until the Resubmit button is enabled.

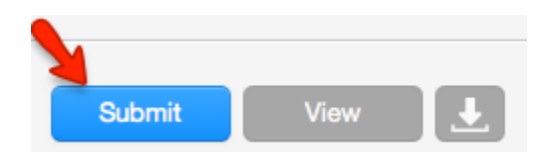

5. The submission form will open, and you will be given two options to submit your paper: a) either *File Upload* or b) *Cut & Paste.* 

#### To Upload a File:

- 1. Select Single File Upload from the drop down menu
- 2. Type your first and last name
- 3. Type a submission title for your work's name
- 4. Click on the Browse button to upload your work from your computer
- 5. Click Upload
- 6. A new page will open to review and confirm your submission
- 7. If it is the correct document, click Submit

#### To Cut & Paste:

- 1. Select Cut & Paste Upload from the drop down menu
- 2. Type your first and last name
- 3. Key-in a submission title for your work's name
- 4. Paste your thesis/dissertation content
- 5. A new page will open up for you to review and confirm your submission, click on **Submit** if it is the correct document

| Submit Paper: by File Upload (Step 1 of 3)                                                                                     |  |  |  |  |
|----------------------------------------------------------------------------------------------------|--|--|--|--|
| Choose a paper item submission method:                                                                                         |  |  |  |  |
| ✓ Single file upload<br>Multiple file upload<br>Cut & paste upload                                                             |  |  |  |  |
| 2ip file upload                                                                                                    |  |  |  |  |
| First name *                                                                                                    |  |  |  |  |
|                                                                                                    |  |  |  |  |
| Last name *                                                                                                    |  |  |  |  |
|                                                                                                    |  |  |  |  |
| Submission title *                                                                                                    |  |  |  |  |
|                                                                                                    |  |  |  |  |
| Requirements for single file upload:                                                                                           |  |  |  |  |
| File must be less than 20 MB                                                                                                   |  |  |  |  |
| The maximum paper length is 400 pages.                                                                                         |  |  |  |  |
| <ul> <li>File Types allowed: MS Word, WordPerfect, PostScript, PDF, HTML, RTF, OpenOffice (ODT)<br/>and plain text.</li> </ul> |  |  |  |  |
| If your file exceeds 20 MB, read suggestions to meet requirements.                                                             |  |  |  |  |
| Browse for the file to upload +                                                                                                |  |  |  |  |
| Choose File no file selected                                                                                                   |  |  |  |  |
|                                                                                                    |  |  |  |  |
| Upload Cancel, go back                                                                                                    |  |  |  |  |
|                                                                                                    |  |  |  |  |

After the submission has been completed, a digital receipt will appear. A copy also will be sent to your KAUST email. Save the email as this is proof of your completed submission.

# **Viewing Originality Reports**

The originality report may take up to ten minutes to generate after you have submitted your documents. It will be compared against several internet documents and repository of previously submitted papers. To view the Originality Report for your submission, follow these steps:

- 1. Click on the View /Complete link
- 2. You will be redirected to the Turnitin main page. Click on the percentage under similarity column

### About this page

This is your assignment inbox. To view a paper, click the paper's title. To view an Originality Report, click the paper's title. To view an Originality Report, click the paper's title.

### **Originality Check**

INBOX | NOW VIEWING: NEW PAPERS V

| Submit Paper export |               |                 |            |       |  |
|---------------------|---------------|-----------------|------------|-------|--|
|                     | AUTHOR        | TITLE           | SIMILARITY | GRADE |  |
|                     | Test, Test    | Test Document   | 0%         | 1     |  |
|                     | Student, TEST | test document 2 | 40%        | /     |  |

- 3. The report has 3 main areas. They are as follows:
  - 1. *Title Bar*. The title indicates the title, author name, and similarity percentage.
  - 2. *Content Area*. This section covers content in your document, with text is highlighted in different colors that correspond with the matching source listed under the Match Overviewer box on the right.
  - 3. *Match Overviewer*. This field houses the links of matching sources for the highlighted content and the percentage of similarity.

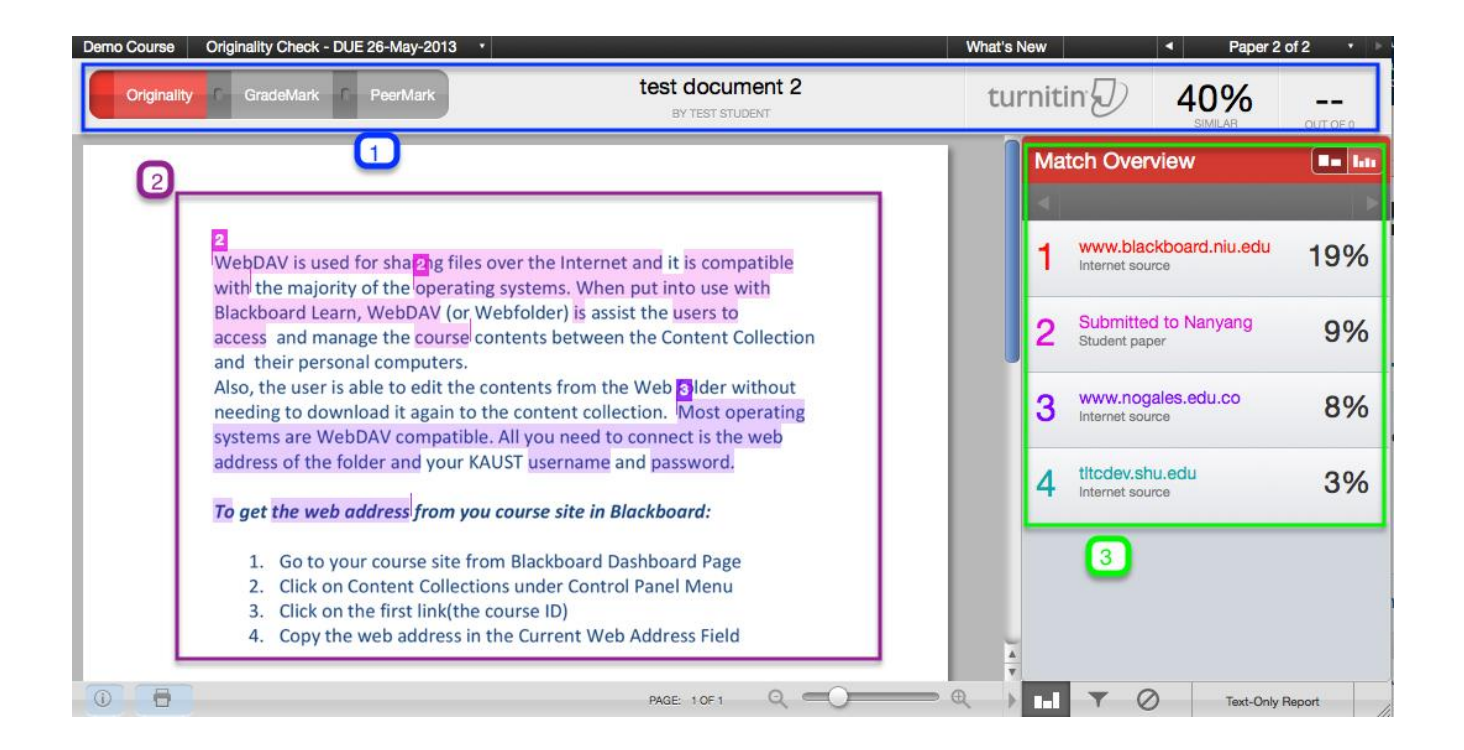

- 4. To enhance your search, you can use **Edit/View Filters and Settings** to help you exclude quoted or bibliography links.
- 5. Once done, click on **Apply Changes**.

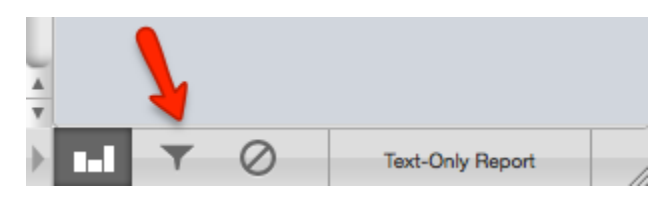